2023 湖南理工职业技术学院劳务费开票流程提示

重点提示:

1、请提前准备好本人有效身份证!

2、开票成功后,必须在次月15日前完成报账流程,请提前与业务对接人员确认好报账时间。如超期未报账,需要重新开票!
 3、手机上需下载【湖南税务】App或【个人所得税】App,用于人脸识别。请提前确认是否已下载!

手机上开票流程:

1、直接登录【湖南税务】App。

或【支付宝】App,在上方搜索框中搜索【湖南省电子税务局】。 或【微信】App,搜索【湖南省电子税务局】小程序。

点击进入并登录。如未注册,需先注册,注册流程见附件。

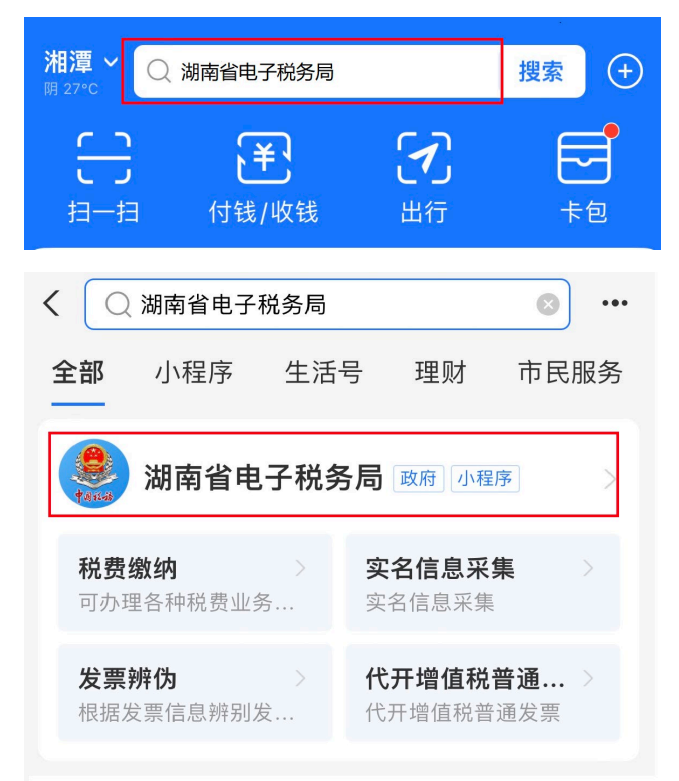

2、选择【自然人登录】,输入账号密码进行登录。点击【发票代 开】

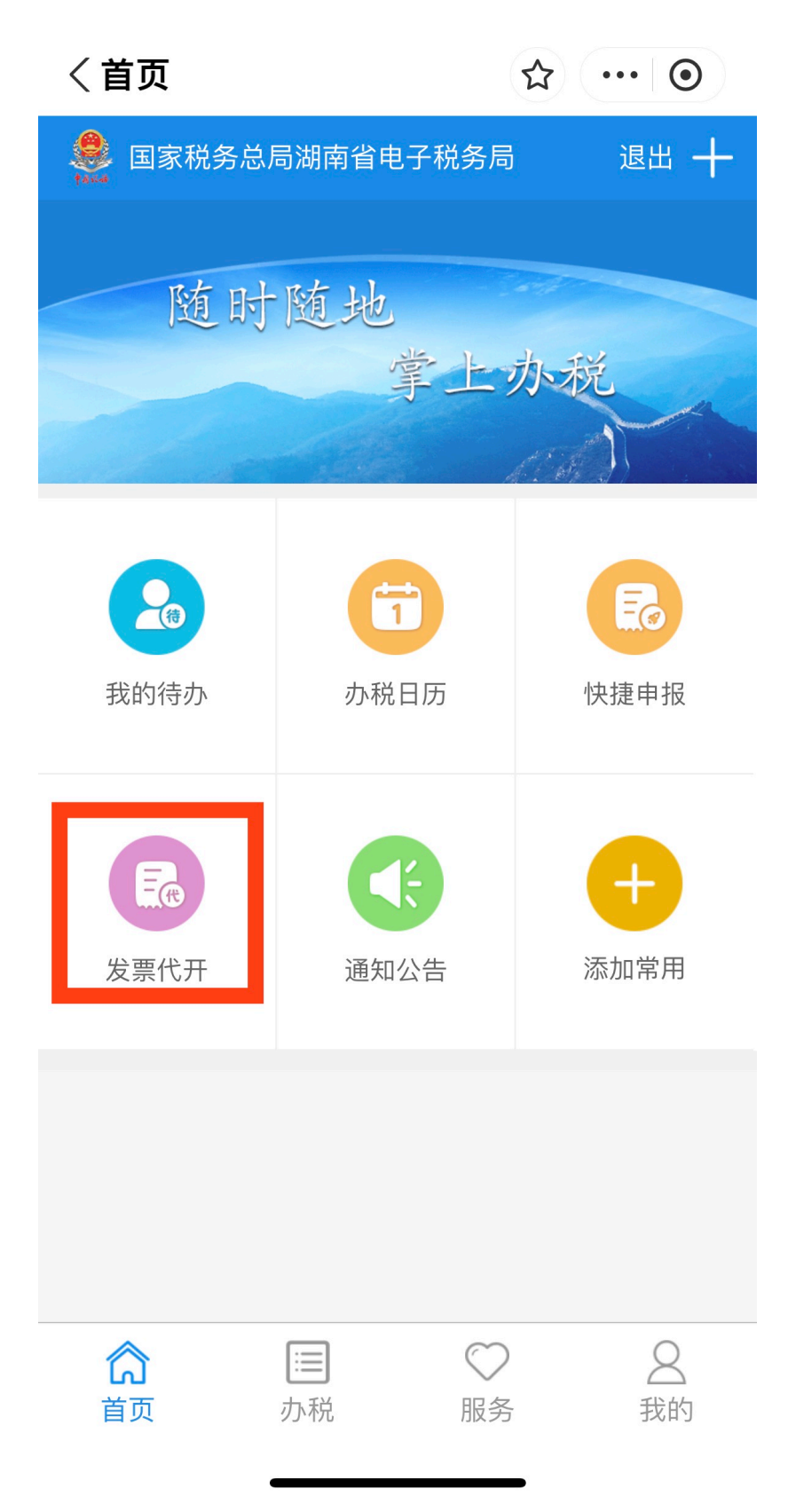

3、选择【新增代开】

| 〈自然人发票  | 代开主页      | ☆ … ⊙     |
|---------|-----------|-----------|
| ✓ 返回 自然 | 人代开增值税普通  | 发票    攻略  |
| 申请日期    | :         | 至         |
| 购买方单位名称 | : 请输入购买方单 | 单位名称      |
| 代开申请状态  | :请选择      | •         |
| 查询新增什   | 代开 我的邮寄箱  | 音 邮寄订单    |
| 查询结果    |           | 共0条       |
| 代开合计:   |           | 金额0元,税额0元 |
|         |           |           |

### 4、确认代开须知,点击【同意】

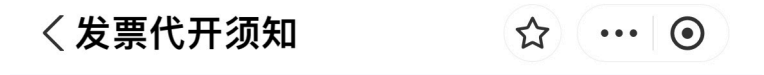

#### ✓ 返回 自然人代开发票须知

#### 自然人代开须知

1、购买方为企业的,应填写购买方纳税人识别号或统一社 会信用代码,不符合规定的发票,不得作为税收凭证。(本 文所称企业,包括公司、非公司制企业法人;企业分支机 构、个人独资企业、合伙企业和其他企业。)

2、销售方应如实开具发票,不得开具与实际内容不符的发 票或非法为他人代开发票。

3、填写代开申报单时请确认填写的资料真实、准确、完整,如果因为虚假信息导致发票内容有误、税款无法退回的 情形税务机关将不承担责任,除规定的特殊情形外,税务机 关不予重开或退税。

4、发票领取方式为"办税厅自取"的纳税人,由申请人携带 本人身份证件办理。申请人无法到场的,可由经办人携带本 人身份证件和申请人身份证件办理。

5、不得在电子税务局申请代开普通发票的情形包括:

(1) 已办理税务登记的企业法定代表人和个体工商户业 主;

- (2) 应税行为符合减免税优惠的纳税人;
- (3) 应缴纳文化事业建设费的提供娱乐服务的纳税人;
- (4) 纳税人销售取得的不动产;
- (5) 药品、医疗器械、烟、种子等国家实行专营的货物;
- (6) 国家禁止和限制经营的项目;
- (7) 应征消费税的商品;
- (8) 国家税务总局规定的其他情形。

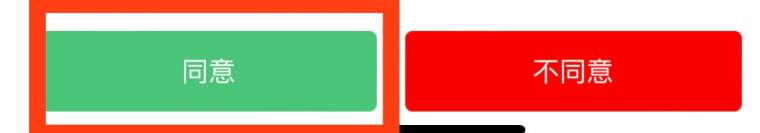

## 5、确认代开发票类型,选择【非免税类发票代开】

| 〈选择发票类                                                              | 型                                     | ☆ … ⊙                               |
|---------------------------------------------------------------------|---------------------------------------|-------------------------------------|
| <b>〈</b> 返回                                                         |                                       |                                     |
| 代开发票类型                                                              | 非免税类发票代开                              | F                                   |
| <ul> <li>! 温馨提示:</li> <li>免税类发票代开指:</li> <li>1.农业生产者销售自該</li> </ul> | 产的农产品,免征                              | 曾值税。                                |
| 2.从事蔬菜批发、零                                                          | 售的纳税人销售的                              | 蔬菜,免征增值税。                           |
| 3.从事农产品批发、<br>品,免征增值税。其<br>代码目录》,地址:<br>减免税政策代码目录                   | 零售的纳税人销售<br>他免征增值税项目<br>国家税务总局门户<br>。 | 的部分鲜活肉蛋产<br>,详见《减免税政策<br>网站首页/纳税服务/ |
|                                                                     | 下一步                                   |                                     |
|                                                                     |                                       |                                     |

6、填写销售方信息。销售方为提供劳务人。上传有效身份证原件照片。

纳税人识别号:专家身份证号

纳税人名称:专家姓名

销售方联系地址:建议填写专家所在单位

联系电话:专家本人有效联系电话

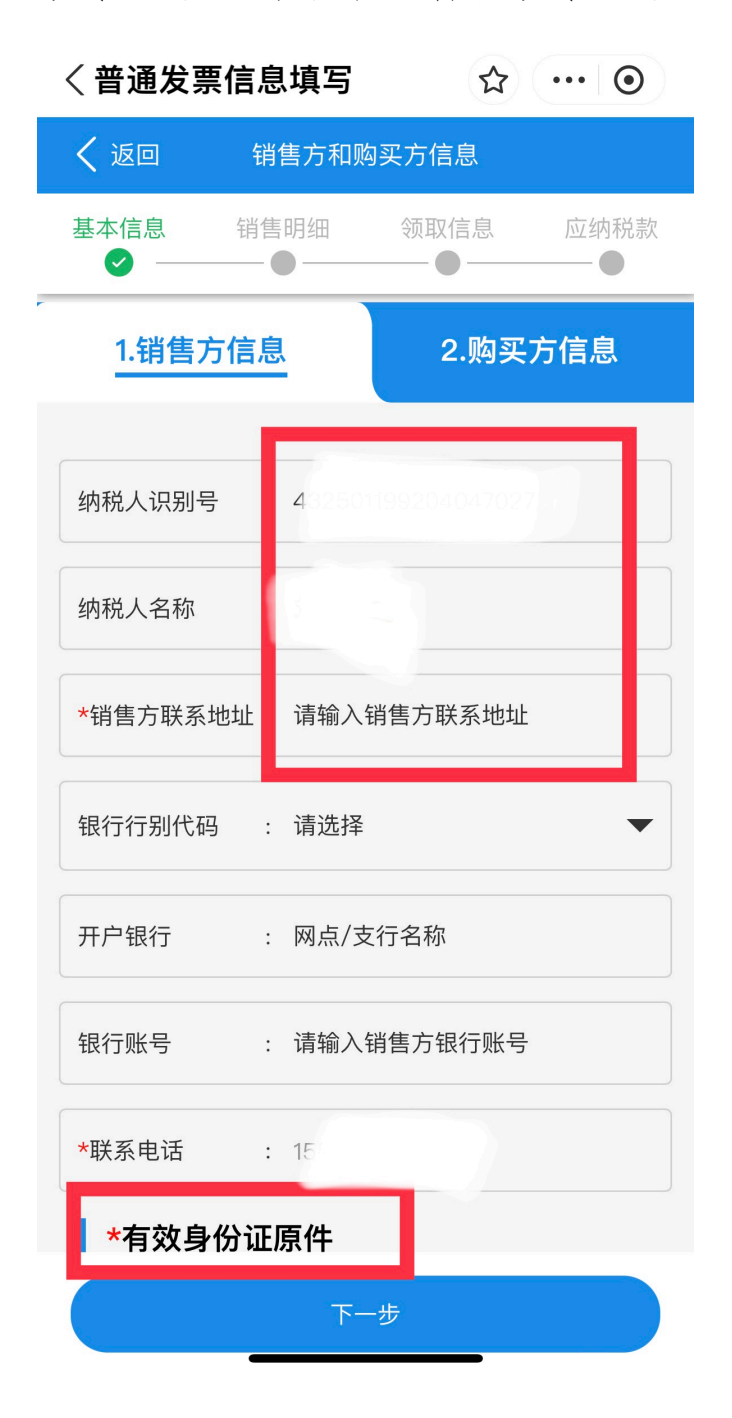

7、填写购买方信息。输入纳税人识别号后将自动填写部分信息。 纳税人识别号: 12430000445344033L

个人所得税项目:选择【劳务报酬所得】

| 〈普通发票信息填写 | ☆ … | $\odot$ |
|-----------|-----|---------|
|-----------|-----|---------|

| く 返回     | 销售方和购买方信息            |
|----------|----------------------|
| 1.销售方信   | 息 2.购买方信息            |
|          |                      |
| 纳税人识别号   | : 12430000445344033L |
| *纳税人名称   | : 湖南理工职业技术学院         |
| 购买方地址    | : 湘潭市*****           |
| 银行行别代码   | : 中国建设银行 🔷 🔻         |
| 开户银行     | : 中国建*****公司湘潭岚园支行   |
| 银行账号     | : ************0561   |
| 联系电话     | : 180****89          |
| *个人所得税所得 | 評项目 : 劳务报酬所得 ▼       |
| 上一步      | 下一步                  |

8、选择增值税征收税率为【1%】,点击销售明细旁【+】

| \                         |                  | ч<br>Ч           | ਮ <b>•••</b> • |  |  |  |
|---------------------------|------------------|------------------|----------------|--|--|--|
| く返回                       | <b>读票明细信</b> 息   |                  | ×              |  |  |  |
| 基本信息 销售                   | 明细               | 页取信息<br>- ●      | 应纳税款<br>── ●   |  |  |  |
|                           |                  |                  |                |  |  |  |
| *增值税征收率 1                 | %                |                  | •              |  |  |  |
| *销售明细                     |                  |                  | $\oplus$       |  |  |  |
| !请点击"+"添加                 | 销售明细信!           |                  |                |  |  |  |
| 价税合计                      |                  |                  |                |  |  |  |
| 大写:                       |                  |                  |                |  |  |  |
| 小写 :                      |                  |                  | 0.00           |  |  |  |
| 备注:                       |                  |                  |                |  |  |  |
| 购买方应在次月15日前<br>定扣缴的,该发票不得 | 可代扣代缴销<br>操作为所得税 | 售方个人所得<br>前合法有效扣 | 税,未按规<br>除凭证。  |  |  |  |
| 这里是备注信息                   |                  |                  |                |  |  |  |
|                           |                  |                  |                |  |  |  |
|                           |                  |                  |                |  |  |  |
| 上一步                       |                  | 下一步              |                |  |  |  |

く 发票明细信息 ☆ ・・・ ⊙

| 〈发票明细信息填写         | ☆ … ⊙          |
|-------------------|----------------|
| <b>〈</b> 返回 添加发票销 | 售明细信息          |
| *货物或应税劳务/服务名称     | : 劳务费 Q        |
| 规格型号              | : 请输入规格型号      |
| 计量单位              | : 请选择 🛛 🔻      |
| 货物数量              | : 请输入货物数量      |
| 含税单价(元)           | : 请输入含税单价      |
| *含税销售额(元)         | : 1000         |
| 不含税单价             | :              |
| 不含税销售额            | : 990.09900990 |
| 征收品目名称            | : 其他生活服务       |
| 保存                | 保存并继续添加        |
|                   |                |

9、选择【劳务费】,填写含税销售额,点击保存。

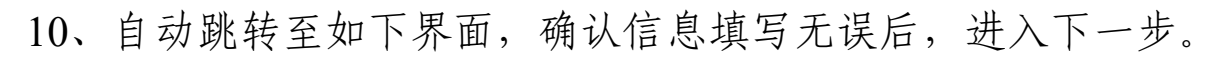

| く发票明细信息                                 | ☆ … ⊙                   |
|-----------------------------------------|-------------------------|
| <b>〈</b> 返回 发票明细信息                      | ×                       |
| 基本信息 销售明细 领取                            | 信息 应纳税款                 |
| *增值税征收率 : 1%                            | •                       |
| *销售明细                                   | $\oplus$                |
| 劳务费                                     |                         |
| ¥ 1000                                  | $\oslash \bigotimes$    |
| 价税合计                                    |                         |
| 大写:                                     | 壹千元整                    |
| 小写 :                                    | 1000.00                 |
| 备注:                                     |                         |
| 购买方应在次月15日前代扣代缴销售7<br>定扣缴的,该发票不得作为所得税前6 | 5个人所得税,未按规<br>合法有效扣除凭证。 |
| 这里是备注信息                                 |                         |

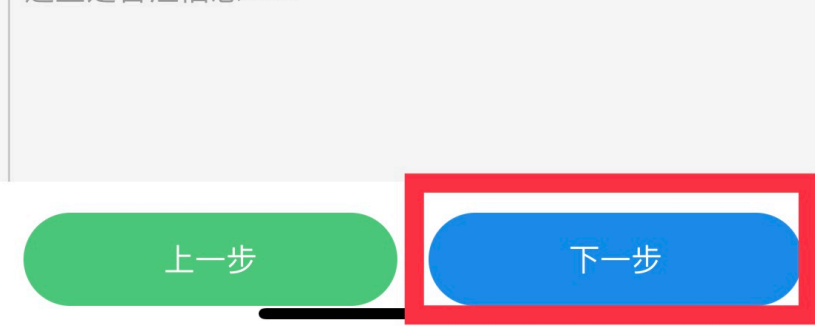

11、选择业务发生地点为【湘潭市岳塘区建设路街道】,选择办税厅为【湘潭市岳塘区税务局】。选择【立即邮寄】(免费)。邮寄地址请联系业务对接人员。

| く业务发生                                                | 主地及发票领 🖒                      | ···· •               |
|------------------------------------------------------|-------------------------------|----------------------|
| < 返回 <u>\</u>                                        | 业务发生地及发票领取方式                  | ×                    |
| 基本信息                                                 | 销售明细 领取信息                     | 应纳税款                 |
| 业务发生                                                 | 地点                            |                      |
| *所在区域                                                | : 湘潭市,岳塘区,建设路街道               | 首                    |
| *办税厅                                                 | 国家税务总局湘潭市岳塘                   | 区税务♬ ▼               |
| 发票领取                                                 | 方式                            | 领取方式说明               |
| <ul> <li>办税厅自</li> <li>加入邮寄</li> <li>之即邮寄</li> </ul> | 取<br>箱 选中即视为已同意《<br>选中即视为已同意《 | 《用户服务协议》<br>《用户服务协议》 |
| *邮寄地共                                                | Ŀ                             | 选择地址                 |
| 邮寄费用                                                 |                               |                      |
| Ŀ                                                    | -步 下                          | 一步                   |

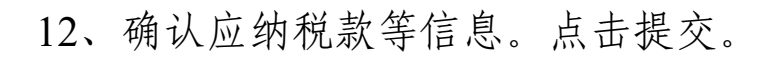

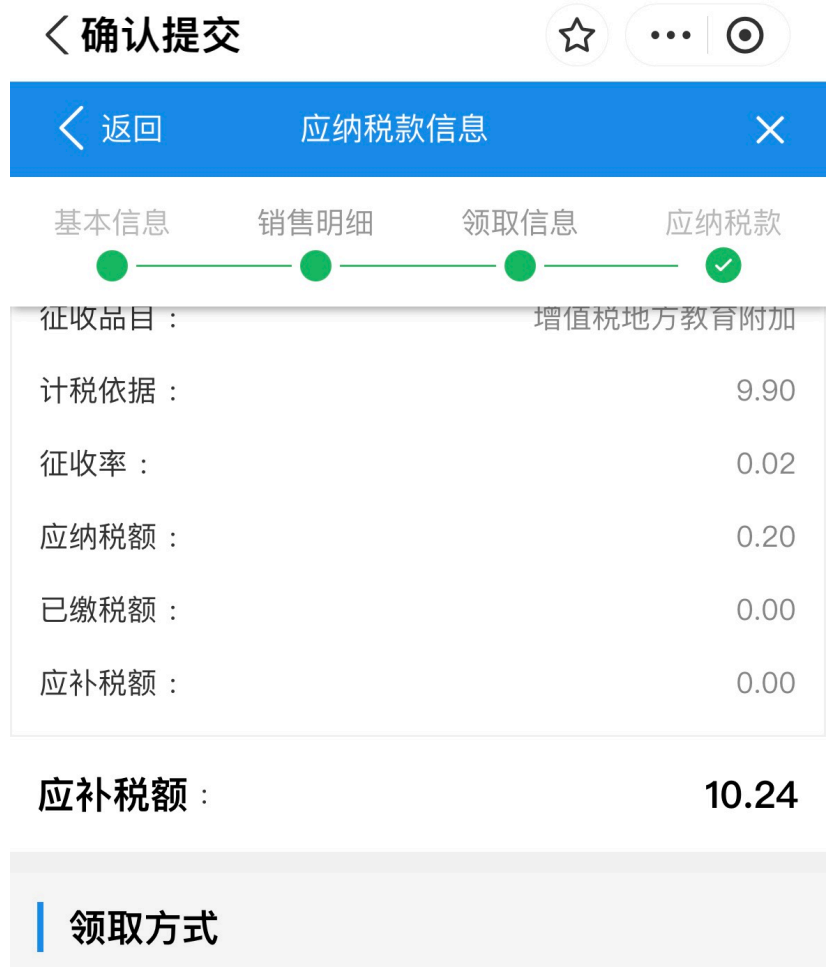

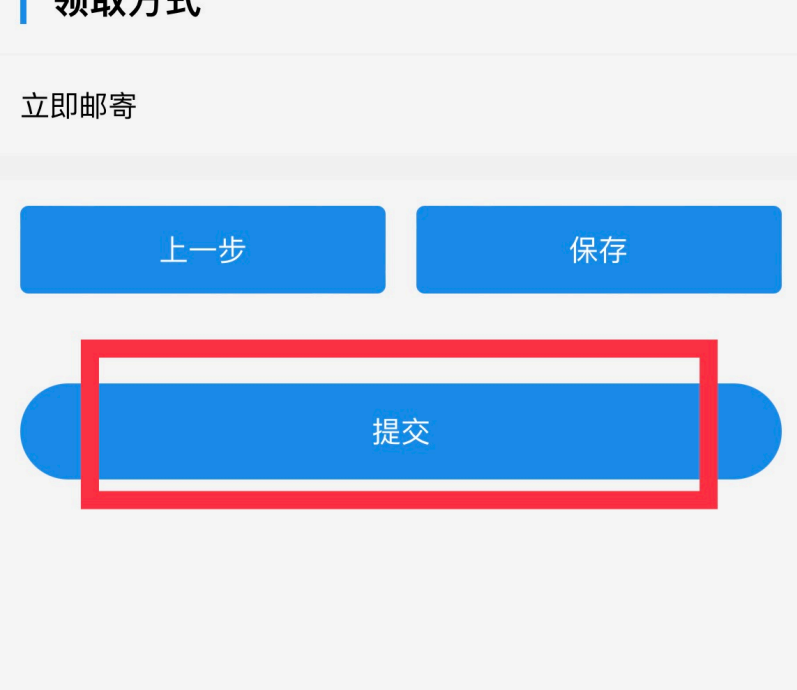

13、确认税费金额,点击【立即支付】。未支付将无法开票。

| 〈银联缴税       |                 |      |    | ••• | $\odot$ |  |  |  |  |
|-------------|-----------------|------|----|-----|---------|--|--|--|--|
| <b>〈</b> 返回 | 税费              | 贵缴纳  |    |     |         |  |  |  |  |
|             | <b>(</b><br>提交申 | Э    |    |     |         |  |  |  |  |
| 应缴税费        |                 |      |    |     |         |  |  |  |  |
|             | ¥1              | 2.03 | 8  |     | • >     |  |  |  |  |
| 支付方式        |                 |      |    |     |         |  |  |  |  |
| 支付宝支付       | t               |      |    |     | 0       |  |  |  |  |
| 立即支付        |                 |      | 暂不 | 缴纳  |         |  |  |  |  |

网页版开票流程

♀ 首页 > 发票使用 > 代开增值税普通发票

1、进入国家税务总局湖南省电子税务局官网,网页地址为: https://etax.hunan.chinatax.gov.cn/wsbs/,点击右上角【登陆】。登 陆成功后进入如下界面。点击【我要办税】,点击【代开增值税 普通发票】。

| 国家税务总局湖南     日家税务总局湖南     日     日 | 省电子税务局                                                | 新M人获得到的许普 接来 502   204                                              |
|----------------------------------------------------------------------------------------------------|-------------------------------------------------------|---------------------------------------------------------------------|
| 意 套餐业务                                                                                                    | 常用功能 我的信息 我要办保 我要查询 互动中心 公众服务                         |                                                                     |
| • 新办纳税人套餐式服务                                                                                                    |                                                       |                                                                     |
| • 财产行为税企业所得税综合申报套餐                                                                                                    |                                                       | a i i i i i i i i i i i i i i i i i i i                             |
| • 主、附加税费申报                                                                                                    | 单位纳税人登记 临时税务登记 存重房销售信息采集 代开增值税普通发票 (不用增值税专用发票 (不动产租赁) | 「根联快爆破税」银行講 开具税收完税(書)证 开具税收完税(書)证 开具中央非税收入统一<br>处理 明(文书式) 明(朱恪式) 票据 |
| • 注销前置事项办理套餐                                                                                                    |                                                       |                                                                     |
| • 跨区域涉税事项综合办理套督                                                                                                    | 一般退(抵)脱管理 车辆购置税申报激税 在送缴税 非税收入通用申报 财产和行为税纳税申报          | 服务贸易等项目对外支 互联网+不动产交易                                                |
| <ul> <li>沙税专业服务机构管理委督</li> </ul>                                                                                                    |                                                       | בעוארפטטא גרו<br>בינוארפטאר גרו                                     |
| <ul> <li>发票衰裕</li> </ul>                                                                                                    |                                                       |                                                                     |
| <ul> <li>签署银联三方划缴协议奏督</li> </ul>                                                                                                    | <u>我的待办</u> 网格化服务消息 文书接收 服务提醒                         |                                                                     |
| • 国际税收业务赛餐                                                                                                    | 申请事项编号 办理业务 填表时间                                      | 处理结果 状态 操作                                                          |
| <ul> <li>跨区税源管理赛幅</li> </ul>                                                                                                    | 未遭询到相关数据                                              |                                                                     |
| <ul> <li>逾期申报賽幅</li> </ul>                                                                                                    |                                                       | 3                                                                   |
| • 增量房交易套餐                                                                                                    |                                                       |                                                                     |
| <ul> <li>存量房套幅</li> </ul>                                                                                                    |                                                       |                                                                     |
| 88 个性服务                                                                                                    |                                                       |                                                                     |
| • 大企业数据直报                                                                                                    |                                                       |                                                                     |

点击【我要代开】,通过人脸识别验证后进入下一步,同意自然人开票须知。

| 展作说明 | 申请日期起:<br>文书状态: | 谢选择   | •      | 申请日期止 | 2: 2  | 邮寄订单 | 民的邮寄箱 |    | 申报单号: 済紀入単号 |    |  |
|------|-----------------|-------|--------|-------|-------|------|-------|----|-------------|----|--|
| ?    | 申报单号            | 受票方名称 | 受票方识别号 | 金額(元) | 税额(元) | 申请时间 | 提交时间  | 状态 | 邮寄方式        | 操作 |  |
| 常见问题 |                 |       |        |       | 无相关   | 数据!  |       |    |             |    |  |

3、选择【非免税类发票代开】。点击确定。

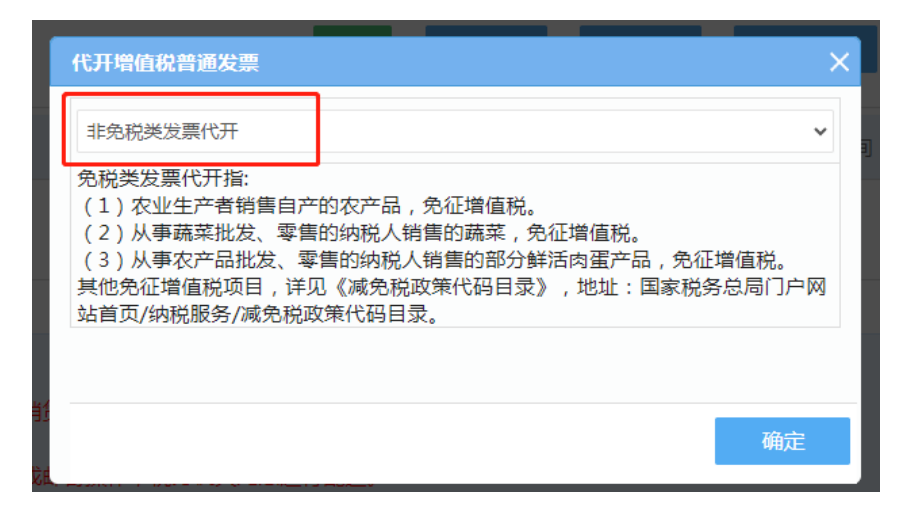

4、填写下图中标出的框内内容。

购买方纳税人识别号: 12430000445344033L

货物或应税劳务、服务名称:劳务费

| 非免税  | 类发票代开                                                                                                    |             |                   |                        |                    |                |          |          |                  |              |       |
|------|----------------------------------------------------------------------------------------------------|-------------|-------------------|------------------------|--------------------|----------------|----------|----------|------------------|--------------|-------|
| 代开坞  | 曾值税发票缴纳税款申用                                                                                                    | 洋           |                   |                        |                    |                |          |          |                  |              |       |
| 申报单  | <del>5</del> :                                                                                                    |             |                   |                        |                    |                |          |          |                  |              |       |
|      |                                                                                                    |             |                   |                        |                    |                |          |          |                  |              |       |
|      | 纳税人识别                                                                                                    | 号:* 专家身份证号  | 码                 |                        | 名称:                | * 专家姓名         |          |          | 地址:              | 专家所在单位       |       |
| 申请人信 | 银行行别作                                                                                                    | 码: -请选择-    | -                 |                        | 开户银行               | • 输入详细营业网点(支行) |          |          | 银行帐号:            | 输入销售方银行帐号    |       |
|      | 电                                                                                                    | 舌:* 专家有效联系: | 电话                |                        | 是否录入货运信息           | : <b>T</b>     |          | ~        |                  |              |       |
|      |                                                                                                    |             |                   |                        |                    |                |          |          |                  |              |       |
|      | 常用购买方值息                                                                                                    |             |                   |                        |                    |                |          |          |                  |              |       |
| 购买   |                                                                                                    | c           | 购买方为企业请编写企业纳税人识别。 | 纳税人识别号:<br>春藏統一社会信用代码) | 12430000445344033L |                |          |          | 名称:* 湖南理工职业技术学院  |              |       |
| 息    | 地址                                                                                                    | : 湘潭市*****  |                   |                        | 银行行别代码:            | 中国建设银行         | 「国建设银行」  |          | F.户银行: 中国建****** | R行: 中国建***** |       |
|      | 银行帐号                                                                                                    | : 430*****  |                   |                        | 电话:                | 180******89    |          | 4        | E收品目: 其他生活服务     |              |       |
|      |                                                                                                    |             |                   |                        |                    |                |          |          |                  |              |       |
|      | 代开使                                                                                                    | 用的增值税征收率    | Z: 1 🗸 🗙          | 自2023年1月               | 1日至2027年12月31日     | 日,增值税小规模纳税人运   | 5月3%征收率的 | 应税销售收入   | ,减按1%征收率征收       | 增值税。         |       |
|      |                                                                                                    |             |                   |                        |                    |                |          |          |                  |              |       |
|      | 个 <i>/</i>                                                                                                    | 、所得脱所得项目:*  | 劳务报酬所得            |                        |                    |                |          |          |                  |              | ~     |
|      |                                                                                                    |             | 1011171           |                        |                    |                |          |          |                  |              | -     |
|      | * 田初或应根安里                                                                                                    | 、服的名称       | 規格型号              | 计重单位                   | 田相政国               | 営税単51(元)       | * 省祝朝    | f告報(元)   | 小當稅単(ハ(元)        | 小首祝孟額の       | T) 接作 |
| 1    | 劳务费                                                                                                    |             |                   | -请选择- ▼                |                    |                | 1000     |          |                  | 990.10       |       |
|      | fî                                                                                                    | 党合计(大写金额):  | 壹仟圆整              |                        |                    |                |          | (小写金额)¥: | 1000.00          |              |       |
| 备注   | 尾交方症な次月15日的代わび激励集分イム所得後、未被規定は激的、该決測不得作为所得後動合法有效印度規定。<br>業は、10×2010年間、2011年間、10×2011年間、10×201 |             |                   |                        |                    |                |          |          |                  |              |       |

填写业务发生地点:湘潭市岳塘区建设路街道 办税厅:湘潭市岳塘区税务局

选择: 立即邮寄 (免费), 填写业务对接人员联系方式

| 皇響被示:如果您代开的建筑业相关品目,调按照"项目所在地:×××留×××市×××县(市、区)×××街道(多镇);项目名称:×××ד的相式委入留注栏,如"项目所在地湖南省长沙市天心区先缘街道;项目名称:×××通路硬化工程" |                      |  |                                  |              |  |  |
|----------------------------------------------------------------------------------------------------|----------------------|--|----------------------------------|--------------|--|--|
| 业务发生地点                                                                                                    |                      |  |                                  |              |  |  |
| 市:*                                                                                                    | 湘潭市                  |  | (目前本市范围內选择立即部寄和加入部寄稿方式取得发票的,免部要) |              |  |  |
| 区:*                                                                                                    | 岳塘区 く                |  |                                  |              |  |  |
| 所履街道乡镇:*                                                                                                    | 建设路街道                |  |                                  |              |  |  |
| か税庁:*                                                                                                    | 国家税务总局湘潭市岳塘区税务局纳税服务股 |  | ·                                |              |  |  |
| 发展吸取方式:                                                                                                    |                      |  |                                  |              |  |  |
| 我已阅读并同意                                                                                                    |                      |  |                                  |              |  |  |
| 服务协议                                                                                                    |                      |  |                                  |              |  |  |
| 邮寄地址                                                                                                    |                      |  |                                  |              |  |  |
|                                                                                                    |                      |  |                                  | 受为默认地址 编辑 删除 |  |  |
| 使用新地址                                                                                                    |                      |  |                                  |              |  |  |

上传有效身份证原件照片。点击进入下一步。

| 申请材料                                                                                             |              |        |
|--------------------------------------------------------------------------------------------------|--------------|--------|
| 上他物件描式只能为pdf, jpg, jpg, png, bmp, 所有推动物件总大小不能过3M,前个物件大小模制规则为pd相数3M以内,jpg, jpg, png, bmp格式200K以内, |              |        |
| 减免时件                                                                                             | 选择文件 未选择任何文件 | 我的电子资料 |
| 书面确认证明 极级下拢 填报示例                                                                                 | 选择文件未选择任何文件  | 我的电子资料 |
| 陆路运输(水路运输)经常许可证                                                                                  | 选择文件未选择任何文件  | 我的电子资料 |
| 道路(船舶萧业)运输证                                                                                      | 选择文件未选择任何文件  | 我的电子资料 |
| 运输合同(明确起止地、货物名称等)                                                                                | 选择文件未选择任何文件  | 我的电子资料 |
| 有效身份证明原件 *                                                                                       | 选择文件未选择任何文件  | 我的电子资料 |
| 机动车行驶证                                                                                           | 选择文件未选择任何文件  | 我的电子资料 |
| 税务机关要求的其他资料                                                                                      | 选择文件未选择任何文件  | 我的电子资料 |
|                                                                                                  |              |        |

5、确认所填信息,右下角点击【提交】。点击【立即支付】。未 支付将无法开票。 附: **注册流程**(目前仅支持电脑上【官网】和手机上【湖南税务】 App 进行注册,不支持支付宝小程序注册)

一、进入国家税务总局湖南省电子税务局官网,网页地址为: https://etax.hunan.chinatax.gov.cn/wsbs/,点击右上角【登陆】。 或进入【湖南税务】App,点击右下角【我的】,点击上方【未 登录】进入登录界面。

| 🧶 国家税务总局湖南省电子税务局 |                | 《旧版台录 《环境局别 》 第一     |
|------------------|----------------|----------------------|
| 1.1.4            |                | 8<br>97              |
|                  |                |                      |
|                  |                |                      |
|                  | E              |                      |
|                  | 我的待办 我要预约 个性服务 | 通知公告                 |
|                  |                |                      |
|                  |                |                      |
| 我的信息             | 我要办决           | 互動中の公衆服务             |
|                  |                |                      |
|                  |                | <b>出版:0731-12366</b> |

二、选择【自然人业务】,点击【用户注册】进行注册。

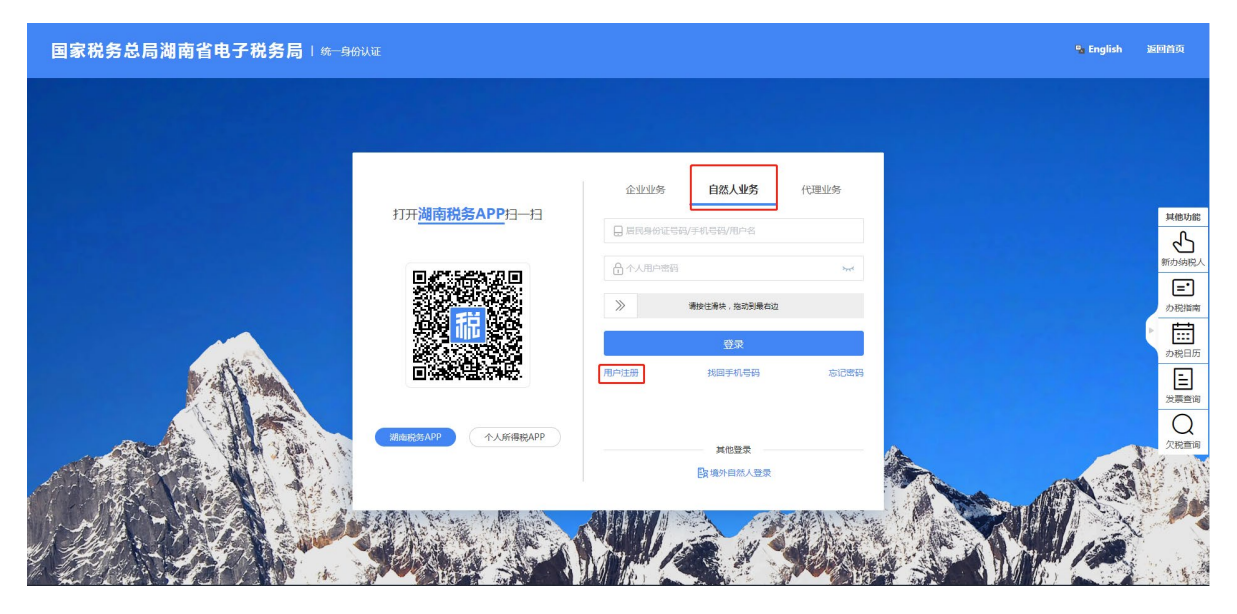

注册流程如下:

1、勾选【协议】、【告知书】,进入下一步;

| 国家税务总局湖南省电子税 | <b>务局</b> Ⅰ统──身份认证                   |                                                                                        |        | 运时首页 |
|--------------|--------------------------------------|----------------------------------------------------------------------------------------|--------|------|
| 账户注册         |                                      |                                                                                        |        |      |
| 0            | 2                                    |                                                                                        |        | 5    |
| 选择注册方式       | 基本信息填写                               | 账号密码设置                                                                                 | 人脸识别验证 | 完成   |
|              | <ul> <li>我已級</li> <li>第已級</li> </ul> | く<br>自然人在502期<br>通过在35人前時期回行本4%征<br>該井扁臺(崩南省电子税务局用户协议)<br>读井扁臺(「人信息保护告知同業书)、(人給只例服务协议) |        |      |

2、填写相关信息,进入下一步;

| 国家税务总局湖南省电子税 | <b>务局</b>   统一身份认证 |        |        | 返回首页     |
|--------------|--------------------|--------|--------|----------|
| 账户注册         |                    |        |        |          |
| 1            | 2                  |        | 4      | <b>G</b> |
| 选择注册方式       | 基本信息填写             | 账号密码设置 | 人脸识别验证 | 完成       |
|              |                    | * 姓名   |        |          |

## 3、设置符合规则的密码,验证手机号,进入下一步;

| 国家税务总局湖南省电子税 | <b>务局</b>   统一身份认证 |                                                                                                    |        | 返回首页 |
|--------------|--------------------|----------------------------------------------------------------------------------------------------|--------|------|
| 账户注册         |                    |                                                                                                    |        |      |
| 1            | 2                  | 3                                                                                                    |        | 5    |
| 选择注册方式       | 基本信息填写             | 账号密码设置                                                                                                    | 人驗识别验证 | 完成   |
|              |                    |                                                                                                    |        |      |
|              |                    | * 管码 计设置密码 计式                                                                                                    |        |      |
|              |                    | <ul> <li>              ・低度为8-16个字符          </li> <li>             ・必須包含数字、字母(区分大小写)、特殊字符(包括.@\$%)         </li> </ul> <li>             ・ホット、シーマーの一部中空小雪油         </li> | ]      |      |
|              |                    | * 确认密码 游输认密码 呆                                                                                                    | 1      |      |
|              |                    | * 手机号 谢输入手机号                                                                                                    |        |      |
|              |                    | *短信验证码 请输入运信验证码 续取验证码                                                                                                    |        |      |
|              |                    | 1-#                                                                                                    |        |      |
|              |                    |                                                                                                    |        |      |

# 4、按界面要求,在手机上前往【湖南税务】App中进行验证, 完成注册。

| 国家税务总局湖南省电子税约 | <b>各局</b>   统一身份认证 |                                                                                                    |                                                 | 返回首页 |
|---------------|--------------------|----------------------------------------------------------------------------------------------------|-------------------------------------------------|------|
| 账户注册          |                    |                                                                                                    |                                                 |      |
| 0             | 2                  | <b>3</b>                                                                                                    |                                                 | 5    |
| 选择注册方式        | 基本信息填写             | 账号密码设置                                                                                                    | 人臉识別驗证                                          | 完成   |
|               |                    | □<br>「<br>」<br>二<br>二<br>清<br>打开湖南税务APP后,<br>日<br>道<br>二<br>前<br>二<br>二<br>前<br>丁<br>二<br>南<br>前<br>二<br>南<br>前<br>5<br>APP后,<br>日<br>道<br>二<br>前<br>二<br>前<br>二<br>前<br>二<br>前<br>二<br>前<br>二<br>二<br>前<br>二<br>二<br>前<br>二<br>二<br>二<br>二<br>二<br>二<br>二<br>二<br>二<br>二<br>二<br>二<br>二 | <del>左侧二维码</del> 完成注册<br>此随整 <mark>,扫码下载</mark> |      |
|               |                    | 上一步                                                                                                    |                                                 |      |
|               |                    |                                                                                                    |                                                 |      |

5、在手机上按要求完成人脸认证后,电脑上网页自动跳转至如 下界面,即注册完成。

| 国家税务总局湖南省电子税务 | 5 <b>局</b>   统一身份认证 |                                  |         | 返回省页 |
|---------------|---------------------|----------------------------------|---------|------|
| 账户注册          |                     |                                  |         |      |
| 0             | 2                   | 3                                | 4       | 5    |
| 选择注册方式        | 基本信息填写              | 账号密码设置                           | 人臉识别验证  | 完成   |
|               |                     |                                  |         |      |
|               |                     | <b>注册完成!</b><br>您已完成注册,可以通过账户中心查 | 看您的个人信息 |      |
|               |                     |                                  |         |      |

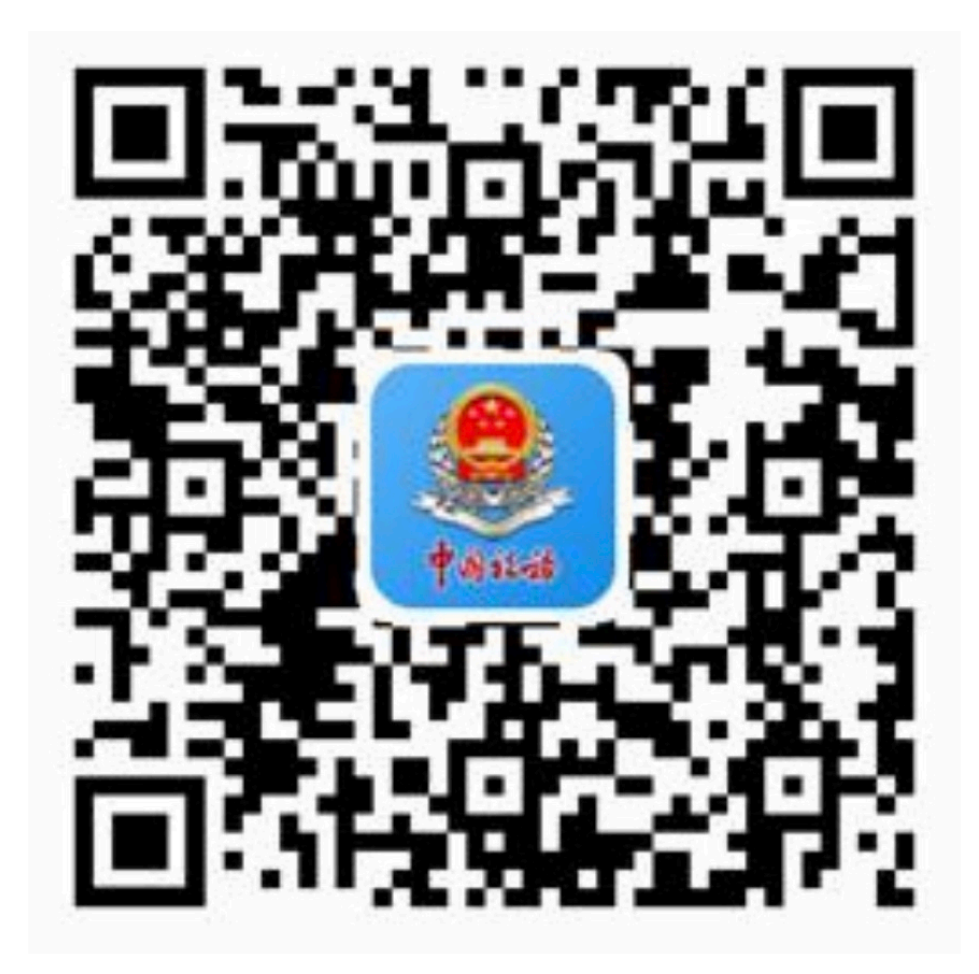

6、使用【湖南税务】App进行注册,基本流程同上。